## **BBS Find File**

Use BBS Find File to quickly search selected sections of the BBS for a file.

Select the part of the BBS you want to search from the "Search" pop-up menu. Every BBS icon that you have access to appears in this menu.

## •

Next enter a part of a file name in the "names containing" edit field.

## •

Then click in the "Find" button to begin the search. TeleFinder displays the files whose names contain the specified text as it finds matches.

## Working with found files

•

Click in the Open button to display e-mail, text, graphics and message topics. If TeleFinder cannot display the type of file selected in the list, the Open button will display the Info window.

• Click in the Info button to display the Info window. The Info window shows a description of the file, and thumbnail picture if it is present.

• Click in the Receive button to begin the transfer of the selected file to your Macintosh.